## Procedura di accesso da Smartphone Android per gli invitati

Al fine di accedere ad un Meeting schedulato su Zoom occorre cliccare nel link ricevuto tramite e-mail o Whatsapp dall'amministratore della conferenza. Non è necessaria alcuna registrazione, occorre soltanto installare l'apposita App la prima volta che si partecipa ad un meeting.

Cliccare nel pulsante "Download From Google Play", quindi su Installa dopo l'apertura del Google Play Store.

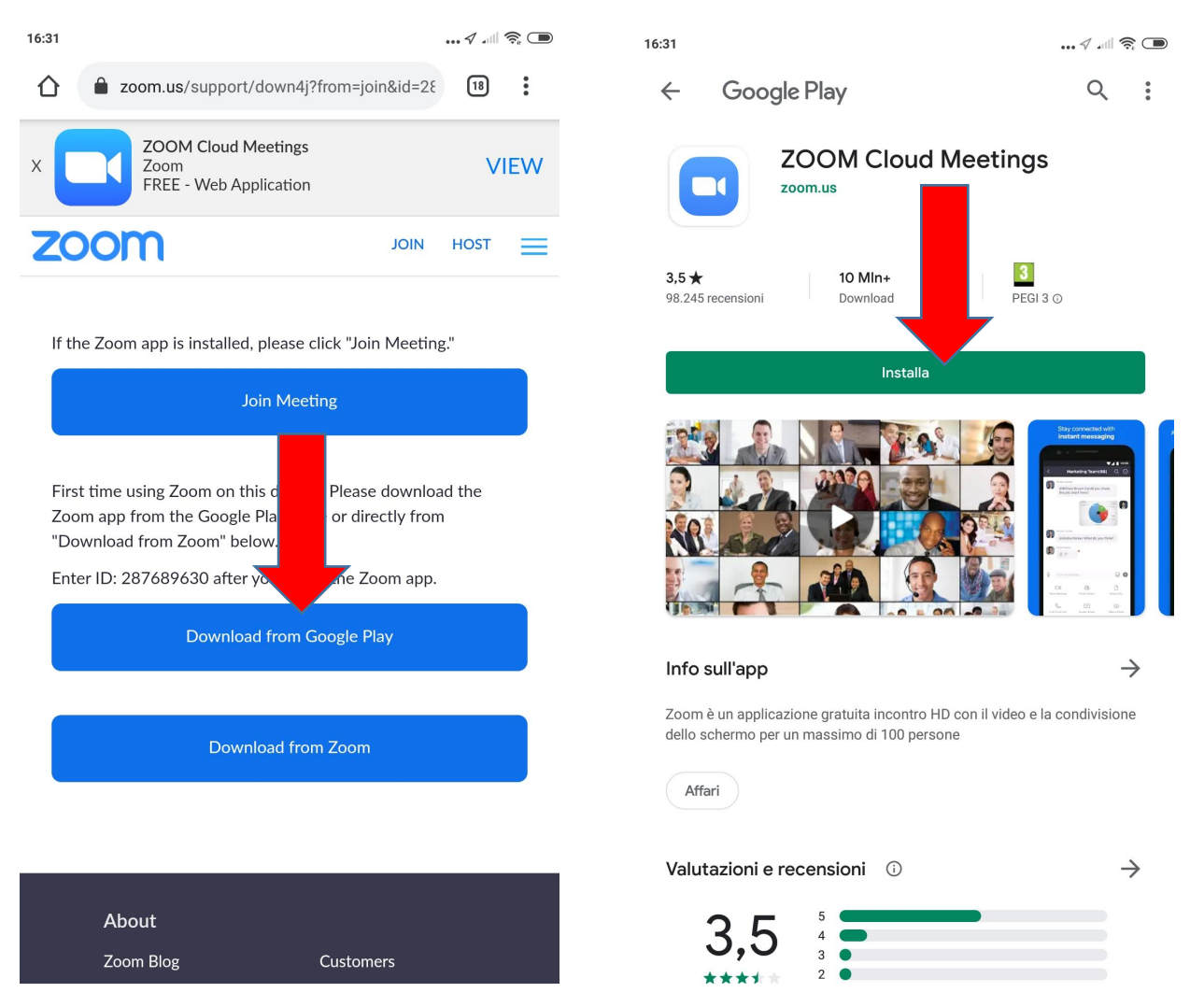

A questo punto attendere qualche secondo per permettere l'installazione dell'App Zoom Cloud Meetings.

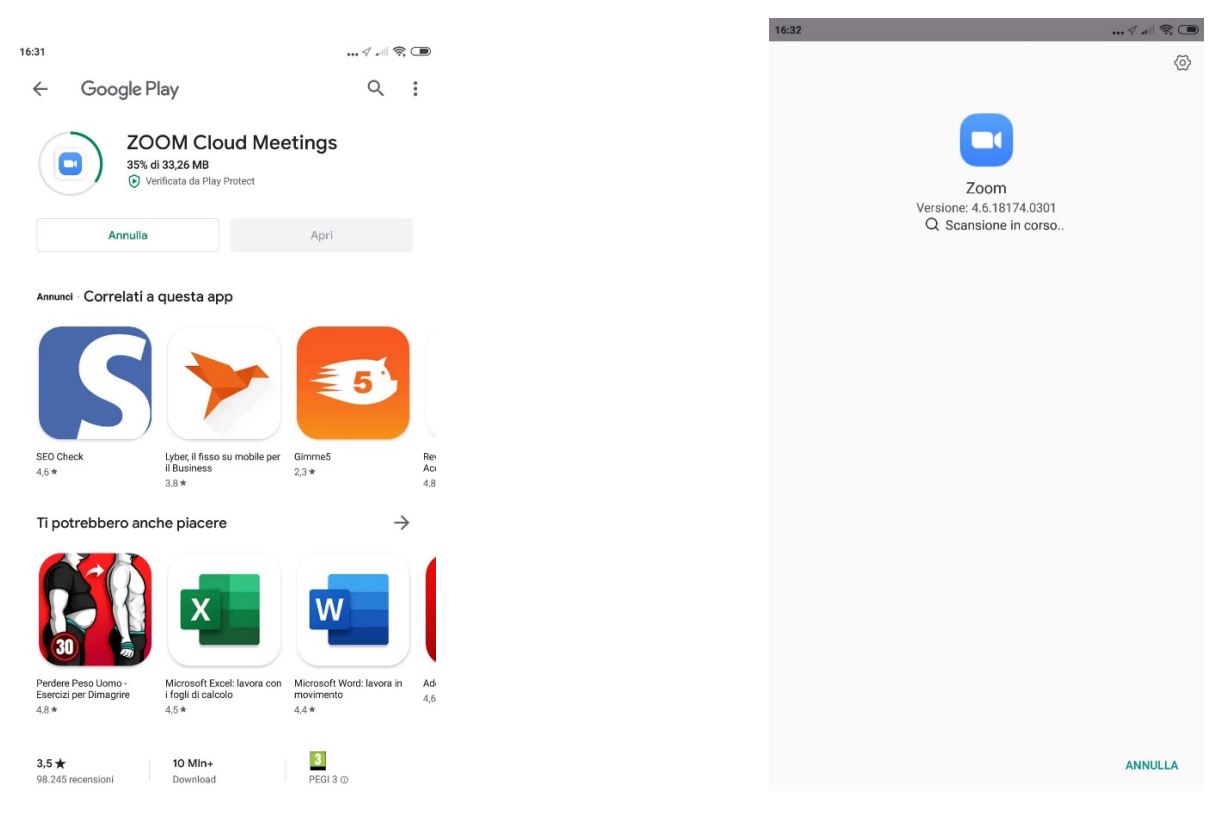

Al termine non è necessario aprire l'app, occorre soltanto tornare indietro fino alla pagina di partecipazione al meeting e cliccare su **"Join Meeting".** L'app appena installata verrà avviata automaticamente e chiederà il Nome del partecipante.

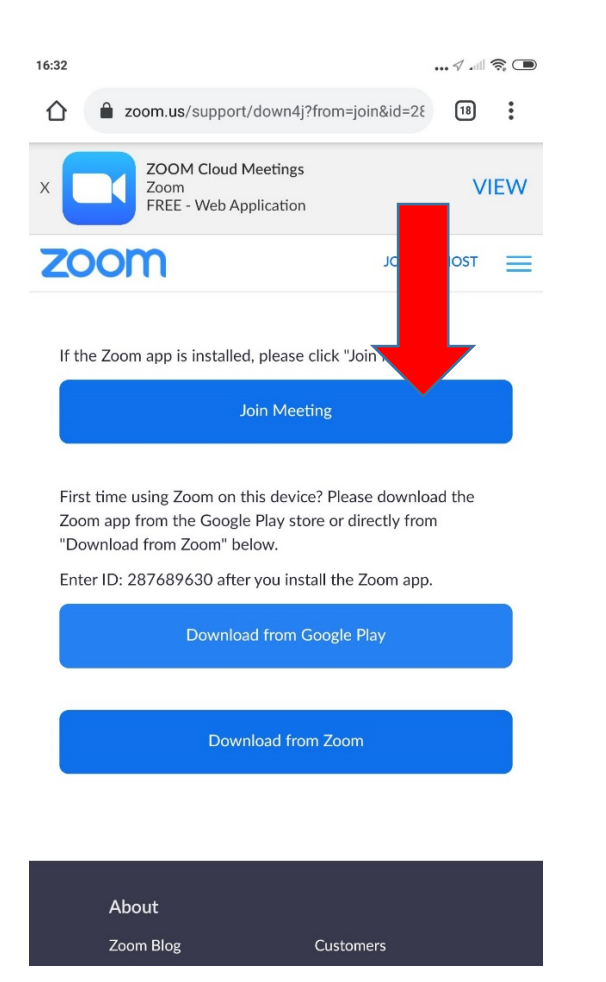

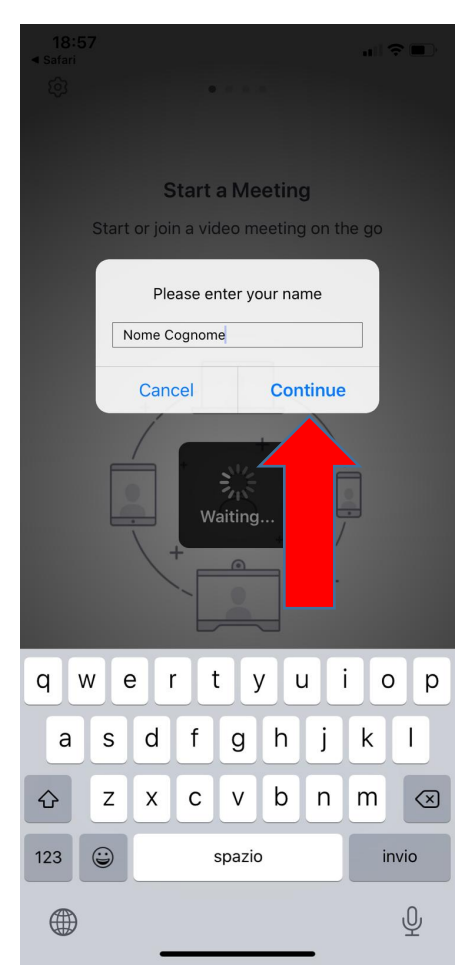

L'App Zoom Cloud Meeting verrà avviata automaticamente ed effettuerà da sola l'ingresso al meeting.

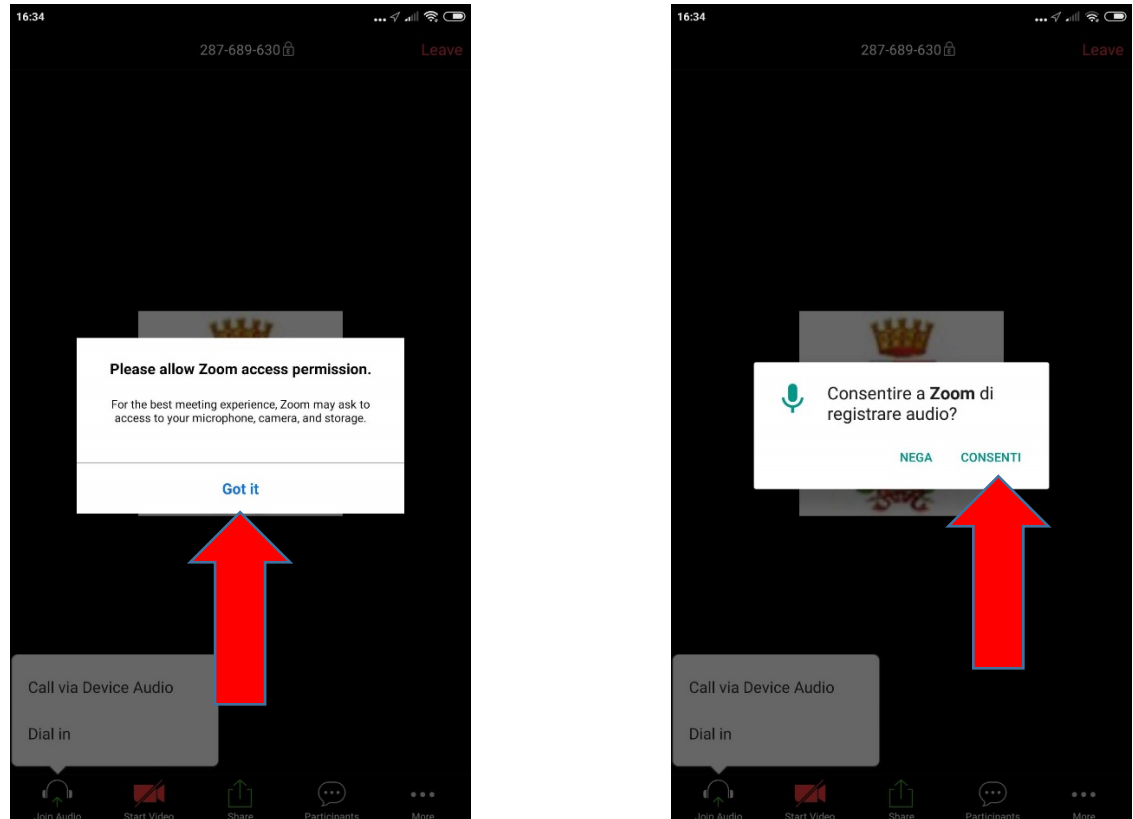

Sarà necessario concedere l'accesso al microfono ed alla fotocamera del dispositivo:

All'accesso occorre selezionare il dispostivo audio da utilizzare selezionando "Call via Device Audio" e far partire l'audio tramite il pulsante "Start Video."

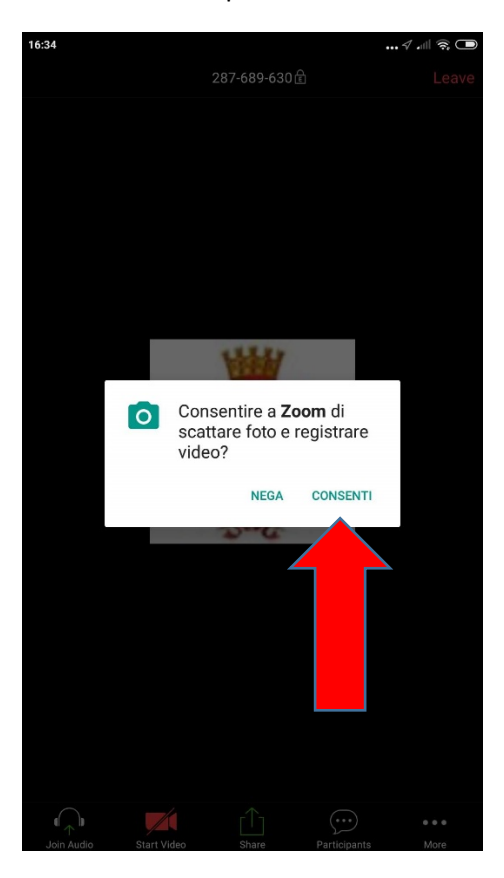

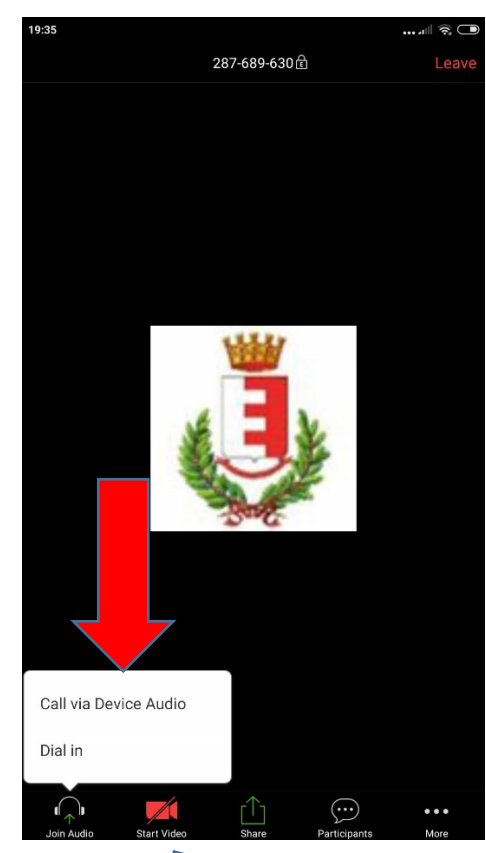

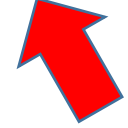